## eClass Parent App

## ( )

#### eClass Parent App

#### eClass Parent App

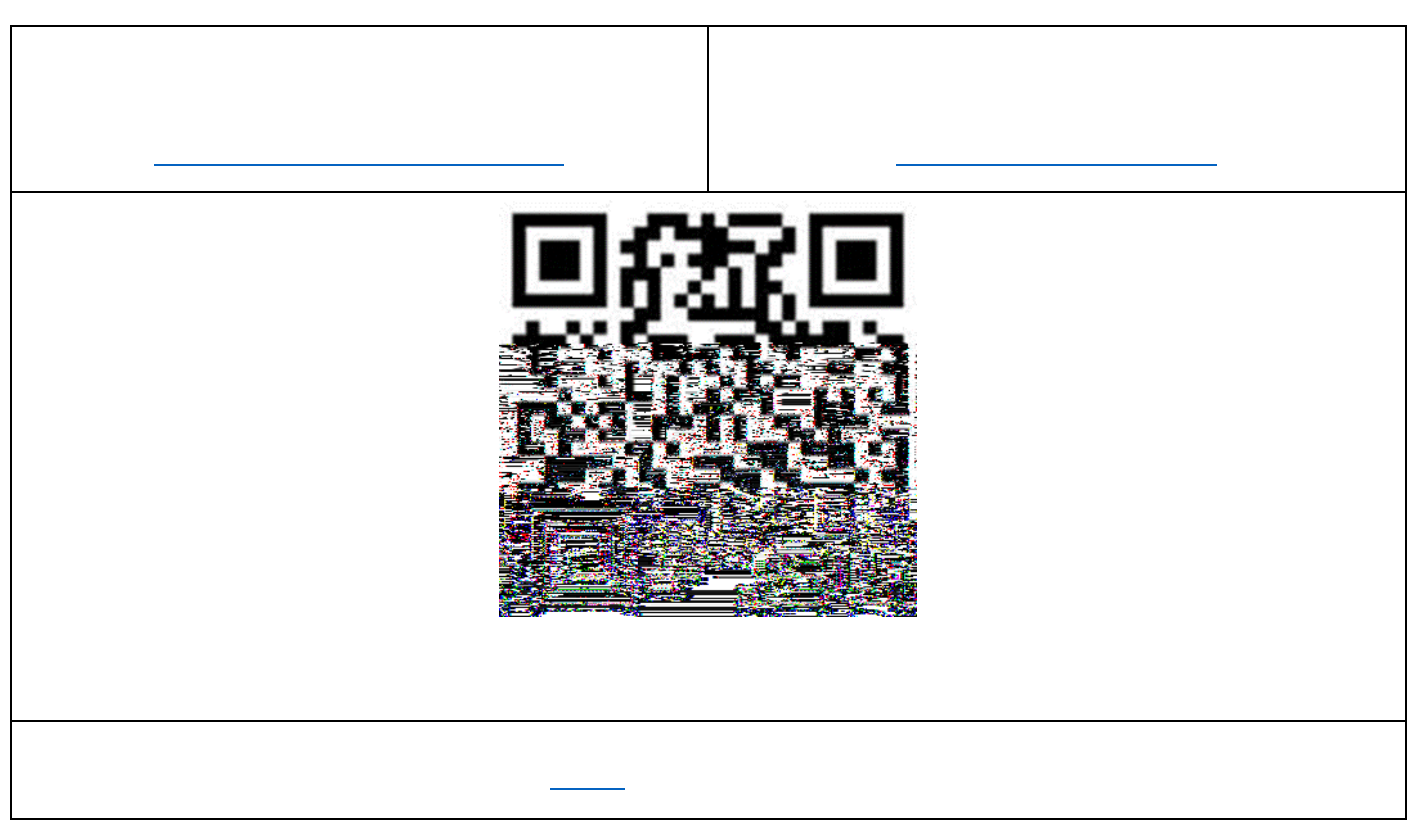

## ( )

### ( ) <u>eClass Parent App</u>

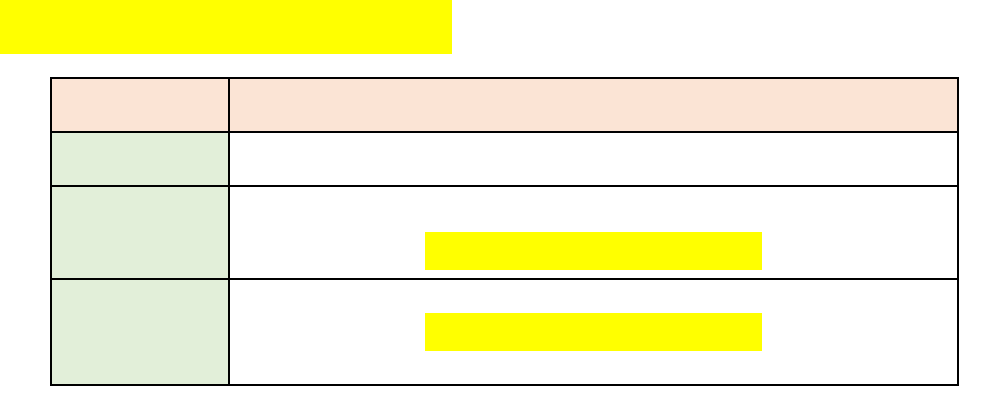

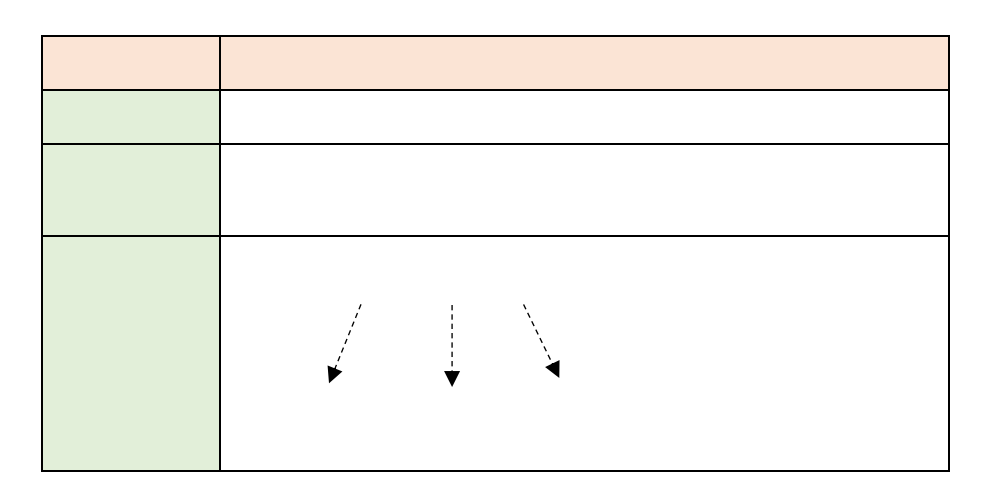

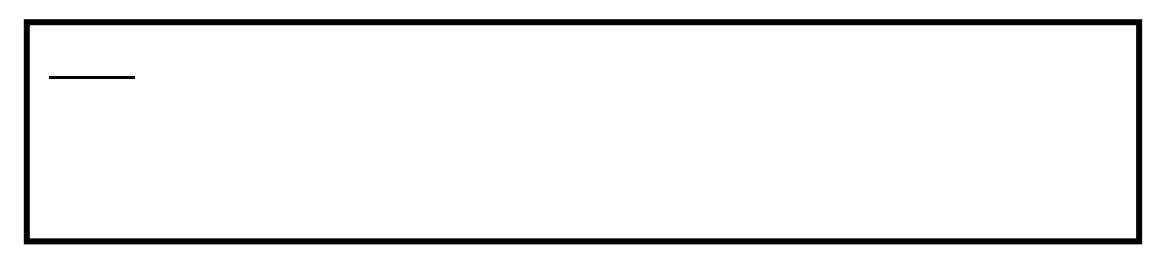

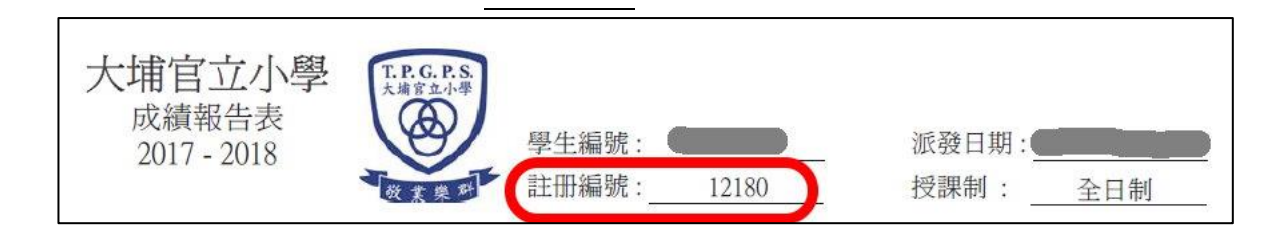

| 學籍 | 昏登記簡表          | 日期:     |
|----|----------------|---------|
|    | 學生編號:          | Ē       |
| 學  | 註冊編號: 19543    | 取       |
|    | 姓名 (中文): (英文): | 相       |
|    | 性別 : ● 班級 : ●  |         |
|    | 出生地點:          | 个侍趋逾六個月 |
|    | 出生日期:          |         |
| 生  | 入本校日期:         |         |

# ( ) <u>eClass Parent App</u>